## Инструкция по прохождению экзамена по математике

## 1. ВАЖНО!!!

- Вступительное внутреннее испытание по одной дисциплине возможно пройти **ОДИН** раз!
- На вступительное испытание отводится определенное количество времени (в зависимости от дисциплины).
- Во время прохождения **НЕЛЬЗЯ**: повторно входить, прерываться, возвращаться на Главную страницу.
- 2. Вход осуществляется с главной страницы Университета: <u>https://unitech-mo.ru/</u>

зайти в раздел «Дистанционное обучение»

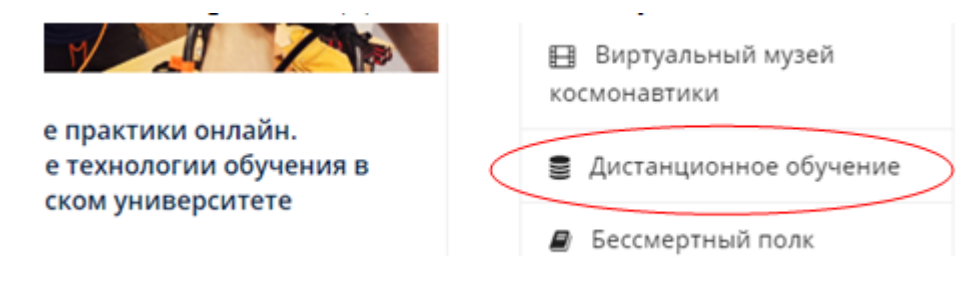

или по **прямой ссылке**: <u>http://4g.unitech-mo.ru/</u>

3. Ввести логин, пароль в окне "Авторизация"

| Дистанционное обучение в МГОТУ                                          |                |  |  |  |  |
|-------------------------------------------------------------------------|----------------|--|--|--|--|
| 📅 МООС Абитуриенту •                                                    |                |  |  |  |  |
|                                                                         |                |  |  |  |  |
| Авторизация                                                             | Пустая колонка |  |  |  |  |
| Для доступа в закрытый раздел системы необходимо ввести логин и пароль. | Пустая колонка |  |  |  |  |
| Логин:                                                                  |                |  |  |  |  |
| Пароль:                                                                 |                |  |  |  |  |
|                                                                         |                |  |  |  |  |
| Войти 3аломнить                                                         |                |  |  |  |  |

4. В разделе «Мои курсы» выбрать курс "ВВИ 2021г. Математика".

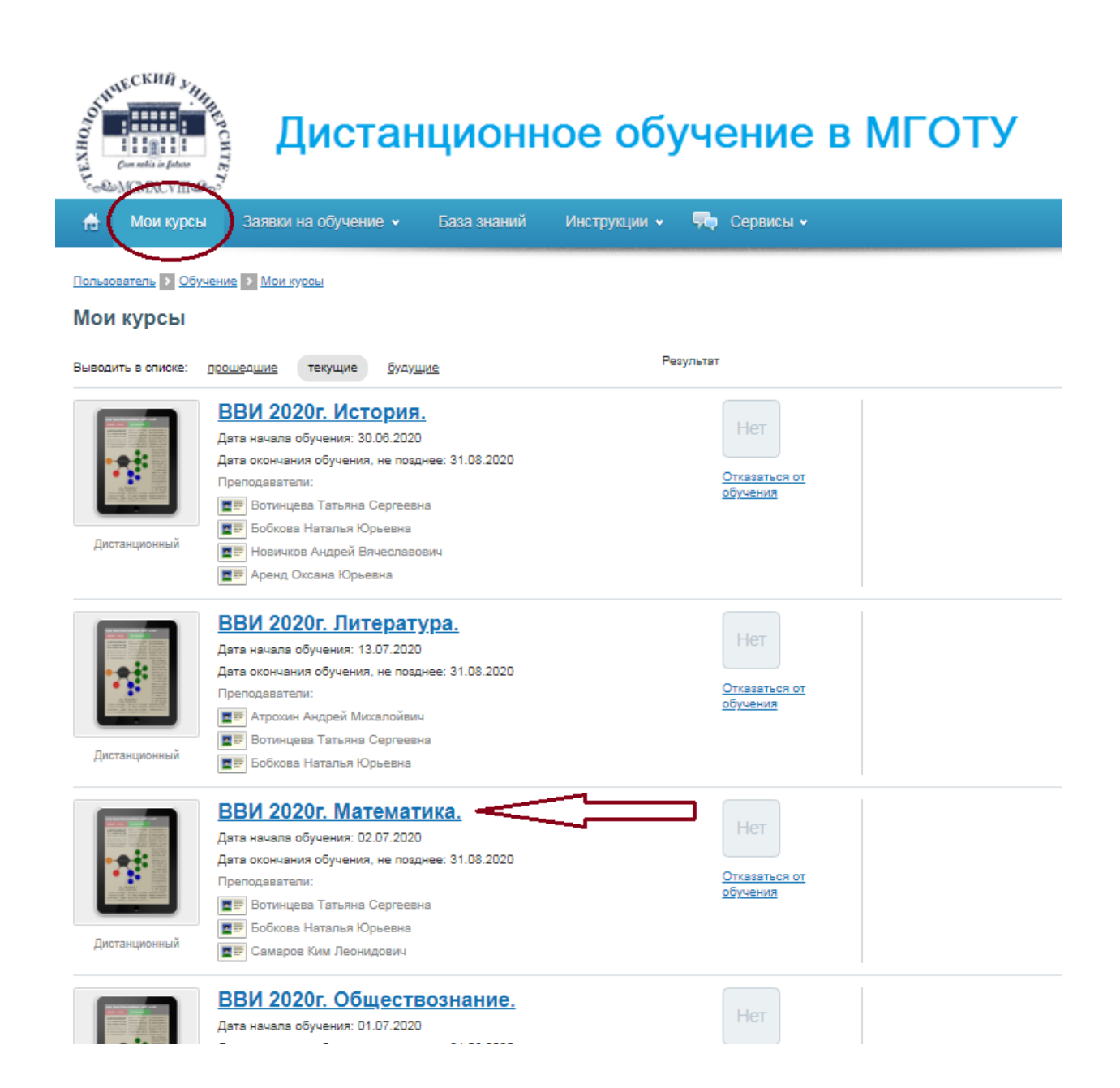

5. Приступить к выполнению заданий в свободной очередности.

Задания и тест можно найти в разделе "План занятий".

| OTHUE C                                                                                                    | CKUH J<br>HILL<br>MILL in fature<br>MXCVIII 200 | Дистан                                                 | ционн                                | ое обу         | учение в МГОТУ                            |                                    |             |                                           |   |
|----------------------------------------------------------------------------------------------------|-------------------------------------------------|--------------------------------------------------------|--------------------------------------|----------------|-------------------------------------------|------------------------------------|-------------|-------------------------------------------|---|
| <b>di</b> 1                                                                                                    | Мои курсы                                       | Заявки на обучение 🗸                                   | База знаний                          | Инструкции 🗸   | 👎 Сервисы 🗸                               |                                    | поиск       |                                           | ۹ |
| Пользовато<br>ВВИ 2                                                                                                    | ель <mark>≥</mark> Обучен                       | ие > <u>Мои курсы</u> > <u>Математика</u>              | I                                    |                |                                           |                                    |             |                                           | ? |
| DDMZ                                                                                                    | 0201. Ma                                        | iema i vika.                                           |                                      |                |                                           |                                    |             |                                           |   |
|                                                                                                    |                                                 | ВВИ 2020г. Математик                                   | a.                                   |                |                                           | >                                  | Материалы   | курса                                     | Þ |
| •                                                                                                    |                                                 | Дата начала обучения:                                  | 02.07.2020                           |                |                                           |                                    | План заняти | ŭ)                                        |   |
| 100                                                                                                    |                                                 | Дата окончания обучения, не<br>позднее:                | 31.08.2020                           |                |                                           |                                    | >           | Тестовая часть.                           | - |
|                                                                                                    |                                                 | Тип:                                                   | Дистанционный                        |                |                                           |                                    | ~~          | <u>Задача 1.</u>                          | - |
|                                                                                                    |                                                 | цвет в календаре.                                      |                                      |                |                                           | <u> </u>                           |             | <u>Часть.</u>                             | _ |
| Описание                                                                                                    | курса                                           |                                                        |                                      |                |                                           |                                    | ~~~         | <u>Задача 2.</u><br>Вариативная<br>часть. |   |
| Экзаме<br>1. Тест                                                                                                    | енационн<br><b>говая ча</b> с                   | юе задание состоит из<br><b>сть</b> . Вопросы тестовой | з <b>двух част</b> о<br>й части могу | ей:<br>т быть: |                                           |                                    | 00          | <u>Задача 3.</u><br>Вариативная<br>часть. |   |
| <ul> <li>на одиночный выбор - выбрать один ответ;</li> <li>на множественный выбор - выбрать два или более ответов;</li> <li>открытые - необходимо вписать правидьный ответ</li> </ul> |                                                 |                                                        |                                      | ~              | <u>Задача 4.</u><br>Вариативная<br>часть. |                                    |             |                                           |   |
| 2. Вар<br>решен                                                                                                    | иативная                                        | я часть (5 задач). Вкл<br>и с ответом.                 | ючает реш                            | ение задач -   | необходимо приложить развернутое          |                                    | ~           | <u>Задача 5.</u><br>Вариативная<br>часть. |   |
| Ответ<br>файле                                                                                                    | на задан<br>9.                                  | ие может размещатьс                                    | я в поле отв                         | ета и/или мо:  | жет присылаться прикрепленным в СД        | ĮO                                 | Bc          | е занятия                                 | _ |
|                                                                                                    |                                                 |                                                        |                                      |                | >                                         | <ul> <li>Моя активность</li> </ul> |             |                                           |   |
|                                                                                                    |                                                 |                                                        |                                      |                |                                           | \$                                 | Сервисы     |                                           |   |

6. Экзаменационное задание по математике состоит из двух частей:

1) Тестовая часть. Вопросы тестовой части *открытые*, то есть необходимо вписать правильный ответ.

\*Ответ может является целым числом или десятичной дробью, записывается без пробела и дополнительных символов, с разделителем **запятой**.

| Ответ: -0,5     | Ответ: 7        |
|-----------------|-----------------|
| Назад Сохранить | Назад Сохранить |

\*есть возможность вернуться к предыдущему вопросу (но не на Главную страницу!)

**2) Вариативная часть (5 задач). Включает решение задач -** необходимо приложить развернутое решение задачи с ответом.

- В окне: "Тип сообщения" из выпадающего списка выбрать "Решение на проверку".
- Развернутое решение с правильным ответом можно разместить в поле сообщения и/или прикрепить файл в формате Word или фото письменного ответа или сдать бумажный вариант, указав ФИО.

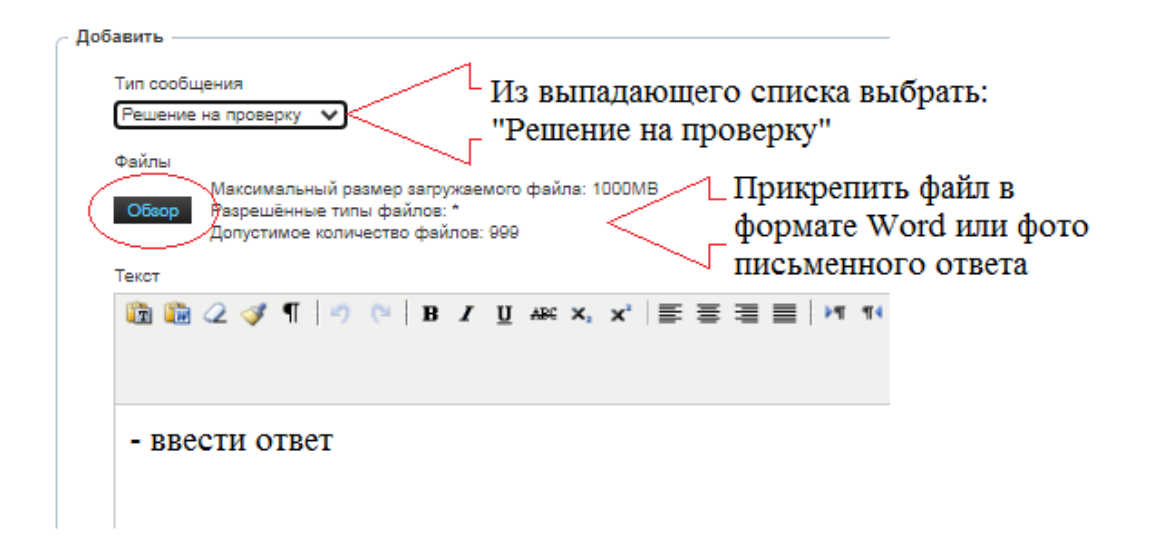

• По окончании нажать кнопку "Добавить"!

| anr n                      | _ |
|----------------------------|---|
| ein. p                     |   |
| По окончании нажать        |   |
| добавить кнопку "Добавить" |   |

8. Завершить прохождение вступительного испытания.